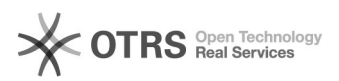

## Como resolver "o sistema requer erro SMB2" no Windows 10

## 29/04/2024 02:10:17

|                                                                                                    |                                                                                                    |                                                                                                    | Imprimir artigo da FAQ                         |
|----------------------------------------------------------------------------------------------------|----------------------------------------------------------------------------------------------------|----------------------------------------------------------------------------------------------------|------------------------------------------------|
| Categoria:                                                                                                    | Suporte e Manutenção                                                                                                    | Última atualização:                                                                                                    | Qua 15 Dez 17:37:58 2021 (America/Boa_Vista)   |
| Estado:                                                                                                    | público (todos)                                                                                                    |                                                                                                    |                                                |
| Idioma:                                                                                                    | pt_BR                                                                                                    |                                                                                                    |                                                |
|                                                                                                    |                                                                                                    |                                                                                                    |                                                |
| Palavras-chave                                                                                                    |                                                                                                    |                                                                                                    |                                                |
| smb, erro, owncloud, windows 10                                                                                                    |                                                                                                    |                                                                                                    |                                                |
|                                                                                                    |                                                                                                    |                                                                                                    |                                                |
| Sintoma (publico)                                                                                                    |                                                                                                    |                                                                                                    |                                                |
|                                                                                                    |                                                                                                    |                                                                                                    |                                                |
| Problema (público)                                                                                                    |                                                                                                    |                                                                                                    |                                                |
| O que é o erro SMB2 no W                                                                                                    | indows 10                                                                                                    |                                                                                                    |                                                |
| O Server Message Block or<br>de compartilhamento de a<br>gravação em dispositivos<br>servidor ou roteador basea<br>possível.                                                                                                    | u SMB, como é mais comumente conhecido, é um protocolo<br>rquivos que facilita as operações de leitura e<br>de rede. Portanto, se você está tentando acessar um<br>ado em Linux, é o protocolo SMB que torna isso                                                                                                    | 1                                                                                                    |                                                |
| SMB versão 1 é a versão a<br>desatualizado, não é mais<br>outras vulnerabilidades. E<br>instalada por padrão quan<br>10, como a atualização do<br>abril de 2018 ou a atualiza                                                               | intiga deste protocolo. Uma vez que está<br>seguro, o que abre o sistema para ransomware e<br>essa é a razão pela qual esta versão não é mais<br>do você instala as versões mais recentes do Windows<br>s criadores de outono, a atualização do Windows 10 de<br>ação do Windows 10 de outubro de 2018.                                                              |                                                                                                    |                                                |
| Solução (público)                                                                                                    |                                                                                                    |                                                                                                    |                                                |
| Para aqueles que estão re<br>quando se tenta acessar o<br>faz necessário Habilitar o l                                                                                                    | cebendo a mensagem mais abaixo na versão Windows 10<br>Compartilhamento de Rede no Windows Server 2003, se<br>Protocolo SMB V1.                                                                                                    |                                                                                                    |                                                |
| [1]                                                                                                    |                                                                                                    |                                                                                                    |                                                |
| Abaixo irei demostrar com<br>sugiro via PowerShell por s                                                                                                    | o habilitar o protocolo por dois métodos, sendo que,<br>ser mais rápido.                                                                                                    |                                                                                                    |                                                |
| · Habilitar via PowerS                                                                                                    | hell                                                                                                    |                                                                                                    |                                                |
| - No Menu Iniciar digitar PowerShell, botão direito do mouse e clique em<br>Executar como Administrador:                                                                                                    |                                                                                                    |                                                                                                    |                                                |
| [2]                                                                                                    |                                                                                                    |                                                                                                    |                                                |
| - Após abrir a tela do PowerShell, copiar o código abaixo e executá-lo (após<br>habilitar o protocolo será necessário reiniciar o computador):                                                                                              |                                                                                                    |                                                                                                    |                                                |
| [3]Enable-WindowsOptionalFeature -Online -FeatureName smb1protocol                                                                                                    |                                                                                                    |                                                                                                    |                                                |
| [4]                                                                                                    |                                                                                                    |                                                                                                    |                                                |
| <ul> <li>Após reiniciar o computa<br/>acessar o compartilhamen</li> </ul>                                                                                                    | dor já com o Protocolo SMB V1 ativado, será possível<br>to de rede no Windows Server 2003:                                                                                                    |                                                                                                    |                                                |
| [5]                                                                                                    |                                                                                                    |                                                                                                    |                                                |
| · Habilitando o Protoc                                                                                                    | colo SMB V1 via Painel de Controle                                                                                                    |                                                                                                    |                                                |
| - Painel de Controle - Ativar ou desativar recursos do Windows - Suporte para<br>Compartilhamento de Arquivos SMV 1.0/CIFS - Habilitar somente Cliente SMB<br>1.0/CIFS (após habilitar o protocolo será necessário reiniciar o computador): |                                                                                                    |                                                                                                    |                                                |
| [6]                                                                                                    |                                                                                                    |                                                                                                    |                                                |
| Espero ter ajudado. = )                                                                                                    |                                                                                                    |                                                                                                    |                                                |
|                                                                                                    |                                                                                                    |                                                                                                    |                                                |
| <ol> <li>https://filestore.commu</li> <li>https://filestore.commu</li> <li>https://technet.microsc</li> <li>https://filestore.commu</li> <li>https://filestore.commu</li> <li>https://filestore.commu</li> </ol>                            | unity.support.microsoft.com/api/images/f9a95824-1a7f-436<br>unity.support.microsoft.com/api/images/611866e5-a70f-42c<br>oft.com/pt-br/itpro/powershell/windows/dism/enable-window<br>unity.support.microsoft.com/api/images/d6cecefc-4bb8-4d5<br>unity.support.microsoft.com/api/images/b4a7c928-f987-4da<br>unity.support.microsoft.com/api/images/90619d9b-bd5b-4c | 6-ab91-189e71e83d6b?upl<br>15-826e-d6898352764d?up<br>rsoptionalfeature<br>e-985d-11356b58aa8d?upl<br>d-8971-5ca1e1f5d949?upl<br>20-9461-b34ddad6307c?up | oad=true<br>load=true<br>oad=true<br>load=true |
|                                                                                                    |                                                                                                    |                                                                                                    |                                                |